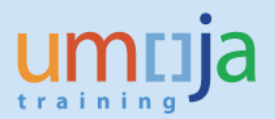

#### **Umoja Enterprise Roles:**

Any role with Treasury Display access

Banks process a payment request from the United Nations either *accepting* the request and paying to the payee or *rejecting* it with a reason.

The processing status of a payment at the bank can be monitored if the payment is made:

- in the payment method X and
- through a Citi, ANZ, or Standard Chartered bank

The payment status update is shown in the Standard SAP tool, BNK\_MONI.

# **Payment Status**

The status of a batch shows *Rejected By Bank* if all payments within the batch have been rejected by the bank. It shows *Accepted By Bank* if all payments within the batch have been accepted by the bank.

*Partially accepted by bank* is shown in the status of a batch when not all of the payments whitin the batch have been accepted.

The status of a batch remains as *Batch Partially Processed* until the status of all payments within the batch has been updated.

| Ba | tches                   | S.        |                                                                                      |                                                |                                  |                    |                            |                           |            |                                     |
|----|-------------------------|-----------|--------------------------------------------------------------------------------------|------------------------------------------------|----------------------------------|--------------------|----------------------------|---------------------------|------------|-------------------------------------|
| /  | AI N                    | lew       | In Approval Approved Sent                                                            | to Bank Completed                              | Exceptions                       | 1                  |                            |                           |            |                                     |
|    |                         |           |                                                                                      |                                                |                                  |                    |                            |                           |            |                                     |
|    |                         | 3 ¥       |                                                                                      |                                                |                                  |                    | 990                        |                           | -          | -                                   |
| Ð  | BatNo                   | #Pay      | Rule description                                                                     | Status                                         | Btch Amt                         | Curr               | House Bk                   | Acct ID                   | Cur. proc. | File Date                           |
| B  | BatNo<br>31271          | #Pay      | Rule description<br>UN Dual Approval (FleAct Only)                                   | Status<br>Rejected by Bank                     | Btch Amt 5,253.08                | Curr<br>USD        | House Bk                   | Acct ID<br>USD01          | Cur. proc. | File Date<br>08.10.201              |
| •  | BatNo<br>31271<br>31294 | #Pay<br>1 | Rule description<br>UN Dual Approval (FleAct Only)<br>UN Dual Approval (FleAct Only) | Status<br>Rejected by Bank<br>Accepted by Bank | Btch Amt<br>5,253.08<br>1,600.00 | Curr<br>USD<br>USD | House Bk<br>USCIP<br>USCIP | Acct ID<br>USD01<br>USD01 | Cur. proc. | File Date<br>08.10.201<br>12.10.201 |

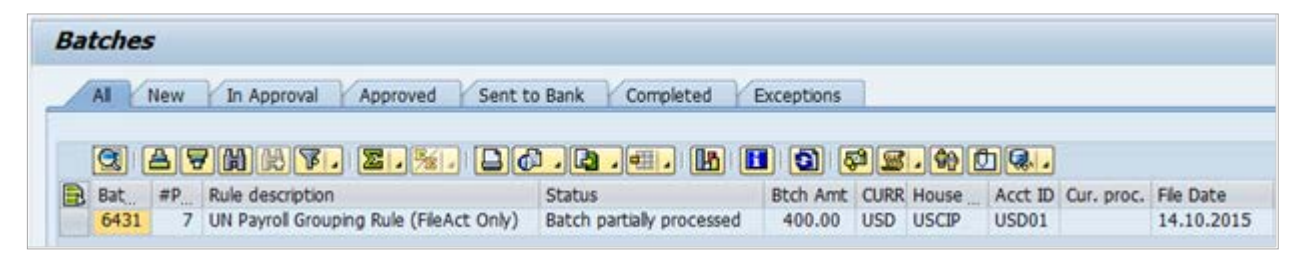

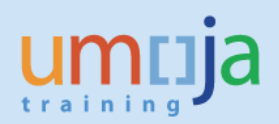

\*

# **BNK\_MONI**

\* \* \*

\* \* \*

\*

# Step 1 – Check Batch Status

Filter batches by payment method (X) along with house bank or by batch number if the batch number is known:

\* \* \*

\* \* \*

\* \* \* \* \* \* \* \* \* \* \* \* \* \* \* \* \*

\*

| Batch and payment monitor |   |    |          |  |  |  |  |  |
|---------------------------|---|----|----------|--|--|--|--|--|
| 🕀 🔁 🛅                     |   |    |          |  |  |  |  |  |
| Batch Number              |   | to |          |  |  |  |  |  |
| Rule Id                   |   | to | T 🖻      |  |  |  |  |  |
| Paying company code       |   | to | <b></b>  |  |  |  |  |  |
| Due Date                  |   | to |          |  |  |  |  |  |
| House Bank                |   | to | <b></b>  |  |  |  |  |  |
| Account ID                |   | to | <b>_</b> |  |  |  |  |  |
| Payment method            | x | to |          |  |  |  |  |  |
| Pmt meth. supplement      |   | to |          |  |  |  |  |  |
| Currency                  |   | to | <b></b>  |  |  |  |  |  |
| Amount paid               |   | to | <b></b>  |  |  |  |  |  |
| Vendor                    |   | to |          |  |  |  |  |  |
|                           |   |    |          |  |  |  |  |  |

## The filtered batches are shown:

| Bat | tches |      |                                        |                            |            |      |        |       |            |            |
|-----|-------|------|----------------------------------------|----------------------------|------------|------|--------|-------|------------|------------|
| /   | AI I  | lew  | In Approval Approved Sent to           | o Bank Completed E         | Exceptions | 1    |        |       |            |            |
|     |       | 3 7  | MRT. 2.%. 26                           |                            |            | 2    | · •    |       | 0.4.0405   | File Date  |
|     | 31271 | =Pay | UN Dual Approval (FleAct Only)         | Rejected by Bank           | 5,253.08   | USD  | USCIP  | USD01 | cur. proc. | 08.10.2015 |
|     | 31294 | 1    | UN Dual Approval (FileAct Only)        | Accepted by Bank           | 1,600.00   | USD  | USCIP  | USD01 |            | 12.10.201  |
|     | 31317 | 4    | UN Payroll Grouping Rule (FleArt Only) | Partially accented by bank | 70.00      | LISD | LISCID | USD01 |            | 12 10 2019 |

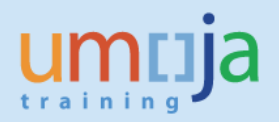

## Step 2 – Check Payment Status (Drill Down)

In order to view the status of an individual payment included in the selected batch, double-click on the batch number:

| Ba | tches |      |                                         |                            |            |      |          |         |            |            |
|----|-------|------|-----------------------------------------|----------------------------|------------|------|----------|---------|------------|------------|
| 2  | AI    | lew  | In Approval Approved Sent to            | Bank Completed             | Exceptions | 1    |          |         |            |            |
|    |       | 3 7  | MRV. 2.%. 26                            | . 🖪 . 🖽 . 🖪 (              |            | 2    | 99 0     |         |            |            |
| B  | BatNo | #Pay | Rule description                        | Status                     | Btch Amt   | Curr | House Bk | Acct ID | Cur. proc. | File Date  |
|    | 31271 | 1    | UN Dual Approval (FleAct Only)          | Rejected by Bank           | 5,253.08   | USD  | USCIP    | USD01   |            | 08.10.2015 |
|    | 31294 | 1    | UN Dual Approval (FileAct Only)         | Accepted by Bank           | 1,600.00   | USD  | USCIP    | USD01   |            | 12.10.2015 |
|    | 31317 | 4    | UN Payroll Grouping Rule (FileAct Only) | Partially accepted by bank | 70.00      | USD  | USCIP    | USD01   |            | 12.10.2015 |

#### The status of an individual payment is shown:

| F   | ayma  | ents  |         |                  |   |     |      |        |       |        |          |            |          |                |            |                   |
|-----|-------|-------|---------|------------------|---|-----|------|--------|-------|--------|----------|------------|----------|----------------|------------|-------------------|
|     |       |       | 60 6    | F. <b>2.</b> %.  | E | 3 6 | ), ( | 3.4    | . 0   | 6      |          | . 8 2 9    |          |                |            |                   |
| R   | ItmNo | BatNo | Payment | Status           | P | DS  | Crcy | PayAmt | LCurr | PayAmt | House Bk | Run Date   | Vendor   | Post.date.doc. | Due Date   | Name of the payee |
| 110 | 1     | 31317 | 1240012 | Accepted by Bank | х | IN  | USD  | 10.00- | USD   | 10.00- | USCIP    | 03.09.2015 | 20001321 | 31.08.2015     | 31.08.2015 | Easton P. MALAVE  |
| -   | 2     | 31317 | 1240026 | Accepted by Bank | х | PA  | USD  | 10.00- | USD   | 10.00- | USCIP    | 03.09.2015 | 20001321 | 31.08.2015     | 31.08.2015 | Easton P. MALAVE  |
| -   | 3     | 31317 | 1240040 | Rejected by Bank | X | LB  | USD  | 25.00- | USD   | 25.00- | USCIP    | 03.09.2015 | 20001321 | 31.08.2015     | 31.08.2015 | Easton P. MALAVE  |
|     | 4     | 31317 | 1240043 | Rejected by Bank | х | LB  | USD  | 25.00- | USD   | 25.00- | USCIP    | 03.09.2015 | 20017004 | 31.08.2015     | 31.08.2015 | MIN JAQUELIN      |

### Step 3 – Check Rejection Reason (Drill Down)

The reason for rejection is available when the status of a payment is *Rejected by bank* or *Partially accepted by bank*. Double-click on the batch number:

| Ba | Batches                                                        |                            |     |       |         |                                         |              |      |            |
|----|----------------------------------------------------------------|----------------------------|-----|-------|---------|-----------------------------------------|--------------|------|------------|
|    | All New In Approval Approved Sent to Bank Completed Exceptions |                            |     |       |         |                                         |              |      |            |
|    |                                                                |                            |     |       |         |                                         |              |      |            |
|    | <b>3</b> 🔒                                                     | 7 H H 7. Z.                | ‱ ⊿ |       | ) 🔒 🔄   | . 💷 .   🚹   🚹   🔂   🚰 🖉 . 🥊             | 🐏 🗓 🕵 🖌      |      |            |
|    | Batch_No                                                       | Status                     | #P  | House | Acct ID | Rule description                        | Batch Amount | CURR | File Date  |
|    | 1053701                                                        | Accepted by Bank           | 8   | ZACI1 | ZAR01   | UN Dual Approval (FileAct Only)         | 6,307.77     | USD  | 21.04.2017 |
|    | 1053945                                                        | Batch partially processed  | 144 | USCIP | USD01   | UN Dual Approval (FileAct Only)         | 9,915,222.73 | USD  | 21.04.2017 |
|    | 1053676                                                        | Partially accepted by bank | 5   | COCI1 | COP01   | UN Dual Approval (FileAct Only)         | 46,232.73    | USD  | 21.04.2017 |
|    | 1053892                                                        | Payment medium created     | 1   | FJAN1 | FJD01   | UN Payroll Grouping Rule (FileAct Only) | 1,165.74     | USD  | 25.04.2017 |
|    | 1053706 Received by bank                                       |                            | 3   | CLCI1 | CLP01   | UN Dual Approval (FileAct Only)         | 1,900.06     | USD  | 24.04.2017 |
|    | 1053891                                                        |                            | 1   | COCI1 | COP01   | UN Payroll Grouping Rule (FileAct Only) | 4,257.53     | USD  | 24.04.2017 |
|    | 1053914                                                        | Rejected by Bank           | 2   | NZCI1 | NZD01   | UN Payroll Grouping Rule (FileAct Only) | 11,262.98    | USD  | 25.04.2017 |

Select the line of the individual payment that has been rejected by bank:

| P | Payments |         |            |       |           |                  |            |            |                |            |   |
|---|----------|---------|------------|-------|-----------|------------------|------------|------------|----------------|------------|---|
|   |          |         |            |       |           |                  |            |            |                |            |   |
| B | ItmNo    | BatNo   | Run Date   | ID    | Status ID | Status           | Vendor     | Payment    | Post.date.doc. | Due Date   | Р |
|   | 1        | 1053676 | 21.04.2017 | 00098 | bab       | Accepted by Bank | 1110080668 | 3302612714 | 21.04.2017     | 21.04.2017 | Х |
|   | 2        | 1053676 | 21.04.2017 | 00098 | bre       | Rejected by Bank | 2010061190 | 3302612715 | 21.04.2017     | 21.04.2017 | Х |
|   | 3        | 1053676 | 21.04.2017 | 00098 | bab       | Accepted by Bank | 2010066204 | 3302612716 | 21.04.2017     | 21.04.2017 | Х |
|   | 4        | 1053676 | 21.04.2017 | 00098 | bab       | Accepted by Bank | 2010067021 | 3302612717 | 21.04.2017     | 21.04.2017 | Х |
|   | 5        | 1053676 | 21.04.2017 | 00098 | bab       | Accepted by Bank | 2010068011 | 3302612718 | 21.04.2017     | 21.04.2017 | Х |

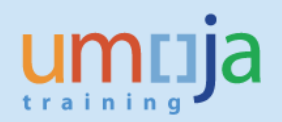

With the individual payment line selected, right-mouse click and select *Incoming Status Message* from the menu:

| P  | Payments                                                                       |              |            |       |           |                  |            |            |                |            |   |
|----|--------------------------------------------------------------------------------|--------------|------------|-------|-----------|------------------|------------|------------|----------------|------------|---|
|    | (2) (2) (1) (2) (2) (2) (2) (2) (1) (1) (2) (2) (2) (2) (2) (2) (2) (2) (2) (2 |              |            |       |           |                  |            |            |                |            |   |
|    | ItmNo                                                                          | BatNo        | Run Date   | ID    | Status ID | Status           | Vendor     | Payment    | Post.date.doc. | Due Date   | Р |
|    | 1                                                                              | 1053676      | 21.04.2017 | 00098 | bab       | Accepted by Bank | 1110080668 | 3302612714 | 21.04.2017     | 21.04.2017 | Х |
|    |                                                                                | ACCOUNTS 1   | <u> </u>   | 70098 | bre       | Rejected by Bank | 2010061190 | 3302612715 | 21.04.2017     | 21.04.2017 | Х |
| Γ. | <u>C</u> leare                                                                 | d items      |            | )0098 | bab       | Accepted by Bank | 2010066204 | 3302612716 | 21.04.2017     | 21.04.2017 | Х |
|    | <u>P</u> ayme                                                                  | ent Run list |            | )0098 | bab       | Accepted by Bank | 2010067021 | 3302612717 | 21.04.2017     | 21.04.2017 | Х |
|    | Payme                                                                          | ent Progran  | n settings | )0098 | bab       | Accepted by Bank | 2010068011 | 3302612718 | 21.04.2017     | 21.04.2017 | Х |
|    | <u>B</u> atch                                                                  | rule         |            |       |           |                  |            |            |                |            |   |
|    | <u>S</u> tatus                                                                 | history      |            |       |           |                  |            |            |                |            |   |
|    | Incom                                                                          | ing Status   | Message    |       |           |                  |            |            |                |            |   |

The reason for rejection is displayed:

| Inc | Incoming status Message |                                                                 |  |  |  |  |  |  |  |  |
|-----|-------------------------|-----------------------------------------------------------------|--|--|--|--|--|--|--|--|
|     |                         |                                                                 |  |  |  |  |  |  |  |  |
| 3   | a 7 H)                  | HT. Z. <u>X.</u> D <i>O</i> <u>, D</u> <u>H</u> <u>H</u>        |  |  |  |  |  |  |  |  |
| Rsn | StReasCde               | Status Info                                                     |  |  |  |  |  |  |  |  |
| 1   | NARR                    | /85 /CB RejectedTax Id not matching the Account Number. (LA_85) |  |  |  |  |  |  |  |  |